## Import af dronefoto

| Generelt      | Det er muligt at få importeret dronefoto i Næsgaard Markkort<br>programmet. Dronefoto kan vises både med eller uden et job<br>indlæst.                                                                                                    |  |  |  |  |
|---------------|----------------------------------------------------------------------------------------------------|--|--|--|--|
|               | Det kan være i forbindelse med ny dræning af en mark, at<br>man så ønsker at indtegne aktuel dræning, eller i forbindelse<br>med nybyggeri eller landskabsarbejde, hvor man så vil fastslå<br>nye markgrænser, eller erstatningssager hvor et påvirket<br>dyrkningsareal skal opmåles mv.                                                                                                    |  |  |  |  |
| Begrænsninger | <ul> <li>Funktion kun tilgængelig <u>Online</u> i <u>Opti- &amp; Konsulent</u><br/>version af kortprogrammet.</li> <li>Fotos ligger lokalt på PC i mappen C:\NSW\MAPS\Photo og<br/>vises derfor ikke på andre pc'ere eller smartphones mv.</li> <li>Slettes jobbet i oversigten slettes filerne ikke fysisk i<br/>mappen</li> <li>32bit PNG understøttes ikke ved import af dronefoto</li> </ul> |  |  |  |  |
| Sådan gør du  |                                                                                                    |  |  |  |  |

## iaan gør au

Her er en bedrift og der er udført anlægsarbejde, men det er endnu ikke synligt på kortet.

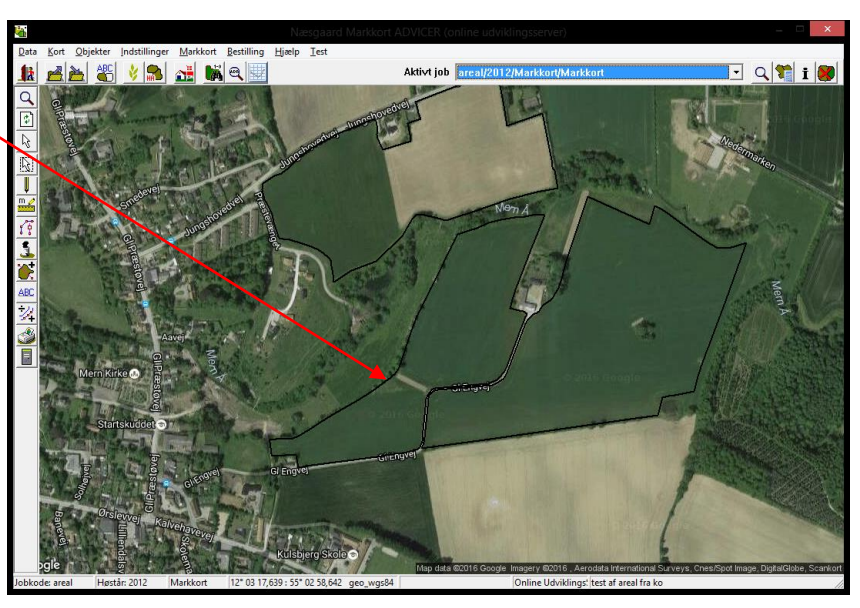

I forbindelse med anlægsarbejdets udførelse er der taget dronefoto.

Billedet ønskes indlæst og georeferet i kortprogrammet så markvej, markgrænser og den nye sø kan indtegnes præcist.

Obs. Markkort kan anvende de fleste billedformater men ikke PNG 32bit. Så må det lige åbnes og gemmes i PNG 24bit *i eksempelvis paint.* 

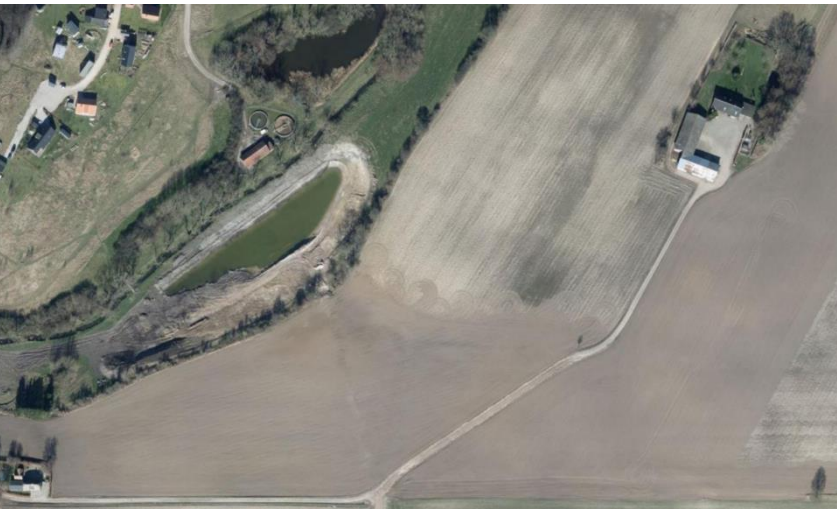

Klik på menuen Data> Importer Dronefoto

Herefter vælg relevante dronefoto(s) – klik Åbn.

*Obs! Der er mulighed for Multiselect, hvis alle dronefoto i forvejen er georefereret. Så indlæses alle foto i samme lag efter indtastning af jobbeskrivelse og jobkode.* 

Hvis dronefoto ikke er georefereret skal dette ske manuelt, ved at afsætte to referencepunkter i hhv. dronekort og på baggrundskortet.

Baggrundskort til venstre og dronekort til højre.

Sæt referencepunkter i begge kort. **Venstre Klik** for at sætte punkt. **Zoom** med scroll mus.

Når du har sat det første sæt referencepunkter klikkes på:

Indsæt nyt sæt referencepunkter

Der skal bruges 2 x 2 punkter. Så kan dronefoto skaleres og drejes så det ligger korrekt. Der afsluttes med:

per afsluttes med

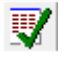

Godkendt referencepunkter

Brug faste installationer, veje, lave bygninger i jordhøjde og træer mv.

Vær opmærksom på tagflader generelt ikke kan anvendes, da bygninger ved overflyvning delvis bliver fotograferet fra siden, men skyggen kan indikere, hvor muren står

| ata | Kort                                           | Objekter    | Indstillinger | Markkort | Bestilling | Hjælp |  |  |  |
|-----|------------------------------------------------|-------------|---------------|----------|------------|-------|--|--|--|
|     | Vælg be                                        | edrift      |               |          | Ctrl+B     |       |  |  |  |
|     | Job-oversigt Ctrl+                             |             |               |          |            |       |  |  |  |
|     | Gem jol                                        | b           |               |          | Ctrl+S     |       |  |  |  |
|     | Gem som nyt job                                |             |               |          |            |       |  |  |  |
|     | Flet job                                       |             |               |          |            |       |  |  |  |
|     | Gem analyser (Klip)                            |             |               |          |            |       |  |  |  |
|     | Hent kort fra hektaransøgningen (IMK)          |             |               |          |            |       |  |  |  |
|     | Opdater aktivt job fra hektaransøgningen (IMK) |             |               |          |            |       |  |  |  |
|     | Import                                         |             |               |          |            |       |  |  |  |
|     | Importe                                        | r dronefoto | D .           |          |            |       |  |  |  |
|     | Farm Si                                        | te Mate     |               |          |            | +     |  |  |  |
|     | Eksport                                        | er markkort | t             |          |            | •     |  |  |  |
|     | Udskriv                                        |             |               |          | Cti        | rl+P  |  |  |  |
|     | Udskrift                                       | sområde     |               |          |            | •     |  |  |  |
|     | Indstil p                                      | orinter     |               |          |            |       |  |  |  |
|     | Δfelut                                         |             |               |          |            |       |  |  |  |

| Sogt         Image: Sortest elder           Sorteste elder         Non         Data         Type         Sorteste elder           Sorteste elder         Datalogik - 241-02014 - print.net. L.         TOTA         Marcher         Marcher           Sorteste elder         Datalogik - 241-02014 - print.net. L.         TOTA         Priot Adultation - Priot Adultation - Priot Adultation - Priot Adultation - Priot Adultation - Priot Adultation - Priot Adultation - Priot - Priot - | <b>%</b>        |                 | Åbr          | )            |           |         | × |
|----------------------------------------------------------------------------------------------------|-----------------|-----------------|--------------|--------------|-----------|---------|---|
| Servetor         Non         Date         Type         Startics         Marker         Marker           Soroels dedr         Datalogisk2         241-02014         Peld-Sillede         2918         170 K8           Swedood         Datalogisk2         241-02014         Peld-Sillede         2918         180           Bidroine         2470-2014         Peld-Sillede         108         180         180           Bidroine         domsk Res.         0-09-2016         PHG-Sillede         120 K8         180           Bidroine         domsk Res.         0-09-2016                                                                                                    | <u>S</u> eg i:  | 📔 Billeder      |              | •            | ← 🖻 💣     | •       |   |
| Sendet alder         Datalogik241-02:014Point.net L100.016         170:08           Datalogik21-02:014POINT_Billed         29:08         16:09:016         159:09:08           Swebord         desktopin         06:10:20:016POINT_Billed         159:09:08         16:09:016         159:09:08           Bibliotker         drones Spezz         05:09:20:06POINT_Billed         159:09:08         16:09:00:06         159:09:08         16:09:00:06         16:09:00:06         159:09:08         16:09:00:06         16:09:00:06         16:09:00:06         16:09:00:06         16:09:00:06         16:09:00:06         16:09:00:06         16:09:00:06         16:09:00:06         16:09:00:06         16:09:00:06         16:09:00:06         16:09:00:06         16:09:00:06         16:09:00:06         16:09:00:06         16:09:00:06         16:09:00:06         16:09:00:06         16:09:00:06         16:09:00:06         16:09:00:06         16:09:00:06         16:09:00:06         16:09:00:06         16:09:00:06         16:09:00:06         16:09:00:06         16:09:00:06         16:09:00:06         16:09:00:06         16:09:00:06         16:09:00:06         16:09:00:06         16:09:00:06         16:09:00:06         16:09:00:06         16:09:00:06         16:09:00:06         16:09:00:06         16:09:00:06         16:09:00:06         16:09:00:06         16:09                                                                                                    | (Ba             | Navn            | Dato         | Туре         | Størrelse | Mærker  | ^ |
| Serverse         Datalogist_         2.41-02104         PNG-billede         29.918           Serverse         decktop.in         0.70-02104         K.600-0104         1509.918           Serverse         dromst Rase         0.50-02105         PNG-billede         29.918           Bibledorr         dromst Rase         0.50-02105         PNG-billede         29.918           Derrorp         dromst Rase         0.50-02105         PNG-billede         29.818           Derrorp         dromst Rase         0.50-02105         PNG-billede         29.518           Mornest Rase         0.50-02105         PNG-billede         29.518         10.60-02105           Mornest Rase         0.50-02105         PNG-billede         29.518         10.60-02105           Mornest Rase         0.50-02105         PNG-billede         29.518         10.60-02105           Mornest Rase         0.50-02105         PNG-billede         29.518         10.60-02105           Mornest Rase         0.60-02105         PNG-billede         29.518         10.60-02105           Mornest Rase         0.60-02105         PNG-billede         10.81         10.81           Mornest Rase         0.60-02105         PNG-billede         10.81         10.81                                                                                                    | 29 A            | 🛃 Datalogisk    | 24-10-2014   | paint.net l  | 170 KB    |         |   |
| desktopni         06-17-2014         Konfigurat         118           Skinebodi         drones spage 2, 102-2016         PMG-billed         159.08           Bidnetker         drones k Res         05-09-2016         PMG-billed         159.08           Bidnetker         drones k Res         05-09-2016         PMG-billed         159.08           Demo pic         drones k Res         05-09-2016         PMG-billed         159.08           Demo pic         drones k Res         05-09-2016         PMG-billed         159.08           Moresk Res         05-09-2016         PMG-billed         159.08         118.08           dronesk Res         05-09-2016         PMG-billed         159.08         118.08           dronesk Res         06-09-2016         PMG-billed         159.08         118.08           dronesk Res         06-09-2016         PMG-billed         128.08         118.08           dronesk Res         06-09-2016         TGW-Hi         11.08         118.08           dronesk Res         06-09-2016         TGW-Hi         11.08         118.08           dronesk Res         06-09-2016         TGW-Hi         11.08         118.08           dronesk Res         06-09-2016                                                                                                    | Serieste steder | 👧 Datalogisk    | 24-10-2014   | PNG-billede  | 259 KB    |         |   |
| Samodor         Marcines approx 21:09:2016         PMG-billede         1:509 K8           Marcines A Res.         05:09:2016         PMG-billede         2:84 8           Bibliotkor         droms S Res.         05:09:2016         PMG-billede         2:84 8           Bibliotkor         droms S Res.         05:09:2016         PMG-billede         2:84 8           Derroe po         droms S Res.         05:09:2016         PMG-billede         2:84 8           March S Res.         05:09:2016         PMG-billede         2:84 8           March S Res.         05:09:2016         PMG-billede         2:84 8           March S Res.         05:09:2016         PMG-billede         2:84 8           March S Res.         06:09:2016         PMG-billede         2:84 8           March S Res.         06:09:2016         PMG-billede         2:84 8           March S Res.         06:09:2016         PMG-billede         1:88 8           March S Res.         06:09:2016         PMG-billede         1:88 8           March S Res.         06:09:2016         TGV-Fill         1:88 8           March S Res.         06:09:2016         TGV-Fill         1:88 8           March S Res.         06:09:2016         TGV-Fi                                                                                                    |                 | 🗿 desktop.ini   | 08-10-2014   | Konfigurat   | 1 KB      |         |   |
| Marchard Res.         05-09-2016.         PNG-billede         928.88           Bidravier         dronesk Res.         05-09-2016.         TGW-H1         158           Bidravier         dronesk Res.         05-09-2016.         TGW-H1         158           Bidravier         dronesk Res.         05-09-2016.         TGW-H1         158           Commer Der         dronesk Res.         05-09-2016.         PRU-H1         158           Odronesk Res.         05-09-2016.         PRU-H1         158         06-09-2016.         PRU-H1         158           Marchards Res.         06-09-2016.         PRU-H1         158         06-09-2016.         PRU-H1         158           Marchards Res.         06-09-2016.         PRU-H1         158         06-09-2016.         PRU-H1         158           Marchards Res.         06-09-2016.         PRU-H1         158         06-09-2016.         PRU-H1         158           Marchards Res.         06-09-2016.         TGW-H1         158         06-09-2016.         PRU-H1         158           Marchards Res.         06-09-2016.         TGW-H1         158         06-09-2016.         PRU-H1         158           Marchards Res.         06-09-2016.         TGW-H1         158                                                                                                    | Skrivebord      | 尾 drone_sø.png  | 21-09-2016   | PNG-billede  | 1.509 KB  |         |   |
| idorest Res         05-09-2016.         PRI-fit         1 K8           Bibliotister         idorest Res         05-09-2016.         TOV-fit         1 K8           Bibliotister         idorest Res         05-09-2016.         PKI-bibliede         95 K8           Derres pc         idorest Res         05-09-2016.         PKI-bibliede         75 K8           idorest Res         06-09-2016         PKI-bibliede         75 K8           idorest Res         06-09-2016         PKI-fit         1 K8           idorest Res         06-09-2016         PKI-fit         1 K8           idorest Res         06-09-2016         TOV-fit         1 K8           idorest Res         06-09-2016         TOV-fit         1 K8           idorest Res         06-09-2016         TOV-fit         1 K8           idorest Res         06-09-2016         TOV-fit         1 K8           idorest Res         06-09-2016         TOV-fit         1 K8           idorest Res         06-09-2016         TOV-fit         1 K8           idorest Res         06-09-2016         TOV-fit         1 K8           idorest Res         06-09-2016         TOV-fit         1 K8                                                                                                    | (Alton          | 尾 drone54 Res   | 05-09-2016   | PNG-billede  | 928 KB    |         |   |
| Biblioteker         droms/s Res         05-09-2016         TOV/rII         11/8           James Peter         droms/s Res         05-09-2016         PRJ-R0-linde         90 K8           James Peter         droms/s Res         05-09-2016         PRJ-R1         11/8           James Peter         droms/s Res         05-09-2016         PRJ-R1         11/8           James Peter         droms/s Res         06-09-2016         PRJ-R1         11/8           James Peter         droms/s Res         06-09-2016         PRJ-R1         11/8           James Peter         droms/s Res         06-09-2016         TOV-R1         11/8           James Peter         droms/s Res         06-09-2016         TOV-R1         11/8           James Peter         droms/s Res         06-09-2016         TOV-R1         11/8           James Peter Distribution         TOV-R1         11/8         V         V         V                                                                                                    | 100 A           | drone54 Res     | 05-09-2016   | PRJ-fil      | 1 KB      |         | - |
| Mornes R Res         05-09-2016         PNG-billede         905 K8           Derre po         Mornes R Res         05-09-2016         PNH-II         1 K8           Mornes R Res         05-09-2016         TGW-HI         1 K8           Mornes R Res         05-09-2016         TGW-HI         1 K8           Mornes R Res         06-09-2016         TGW-HI         1 K8           Mornes R Res         06-09-2016         PRU-HI         1 K8           Mornes R Res         06-09-2016         TGW-HI         1 K8           Mornes R Res         06-09-2016         TGW-HI         1 K8           Mornes R Res         06-09-2016         TGW-HI         1 K8           Mornes R Res         06-09-2016         TGW-HI         1 K8           Mornes R R Res         06-09-2016         TGW-HI         1 K8           Mornes R R R R R R R R R R R R R R R R R R R                                                                                                    | Biblioteker     | drone54 Res     | 05-09-2016   | TGW-fil      | 1 KB      |         |   |
| Indramed R Ress.         05:50+2016.         PRJ-FII.         1 K8           Openne pre         Indramed R Ress.         05:09-2016.         PRJ-FII.         1 K8           Indramed R Ress.         06:09-2016.         PRJ-FII.         1 K8         Indramed R Ress.         06:09-2016.         PRJ-FII.         1 K8           Indramed R Ress.         06:09-2016.         PRJ-FII.         1 K8         Indramed R Ress.         06:09-2016.         PRJ-FII.         1 K8           Indramed R Ress.         06:09-2016.         TOX-FII.         1 K8         Indramed R Ress.         06:09-2016.         TOX-FII.         1 K8           Indramed R Ress.         06:09-2016.         TOX-FII.         1 K8         Indramed R Ress.         06:09-2016.         TOX-FII.         1 K8           Indramed R Ress.         06:09-2016.         TOX-FII.         1 K8         Indramed R Ress.         06:09-2016.         TOX-FII.         1 K8           Indramed R Ress.         06:09-2016.         TOX-FII.         1 K8         Indramed R Ress.         06:09-2016.         TOX-FII.         1 K8           Indramed R R Ress.         06:09-2016.         TOX-FII.         1 K8         Indramed R Ress.         06:09-2016.         TOX-FII.         1 K8           Indramed R R R R R R R R R R R R R R R R R R R                                                                                                    | 1               | Res             | 05-09-2016   | PNG-billede  | 905 KB    |         |   |
| Derrep C         idronest R Res                                                                                                    |                 | drone54 Res     | 05-09-2016   | PRJ-fil      | 1 KB      |         |   |
| Material         Res.         06-59-2016.         PNG-billede         758 KB           Network         Grancesk Res.         06-59-2016.         PNG-billede         108           drancesk Res.         06-59-2016.         TGW-H1         1KB         108           drancesk Res.         06-59-2016.         TGW-H1         1KB         108           grance         TGW-R1         TGW-H1         1KB         108           grance         TGW-R1         TGW-H1         1KB         108                                                                                                    | Denne pc        | drone54 Res     | 05-09-2016   | TGW-fil      | 1 KB      |         |   |
| Network         0:dones R Res                                                                                                    |                 | Red drone54 Res | 06-09-2016   | PNG-billede  | 758 KB    |         |   |
| Idones54 Res. 05-09-2016 TGW-Fil 1 KB<br>⊂ Idones54 IDG 05-09-2016 IDFG-billede 142 KR<br>Elhown: drone_segrag ♥ Alon                                                                                                    | Netwark         | drone54 Res     | 06-09-2016   | PRJ-fil      | 1 KB      |         |   |
| Elfarme 54 IDFG 05-00-2016 IDFG-billade 142 KR<br>Elfarm: drone se png V Adam                                                                                                    |                 | drone54 Res     | 06-09-2016   | TGW-fil      | 1 KB      |         |   |
| Einavn: drone_sepng 💌 Abn                                                                                                    |                 | C drone54 IPG   | 05-09-2016   | IDEG-hillede | 142 KR    |         | ~ |
| The second second s                                                                                                    |                 | <u>Filnavn:</u> | drone_sø.png |              | •         | Abn     |   |
| nigpe: Y                                                                                                    |                 | Filippe:        |              |              | -         | Annulle | r |

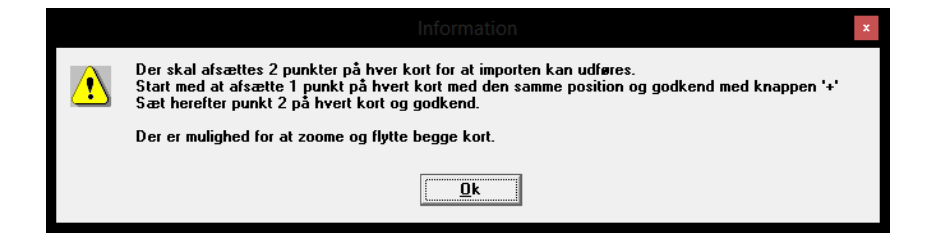

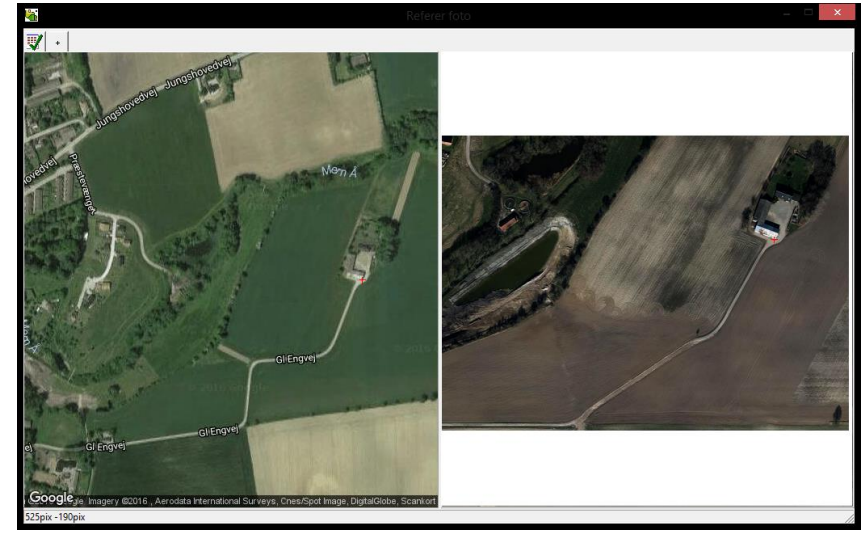

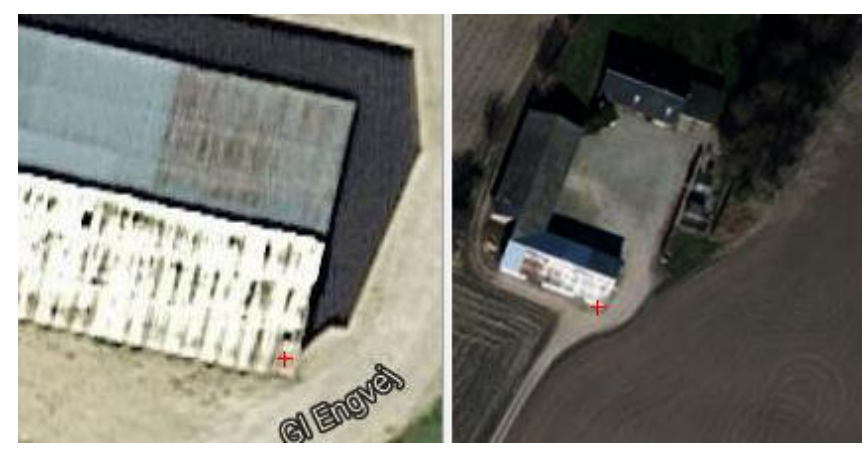

Derefter skal du angive Jobkode, jobbeskrivelse og Høstår til dronefotoet. Projektion vælges automatisk af Markkort.

Dronefotoet er nu tilgængelig som bitmap lag og kan efterfølgende hentes fra lag listen.

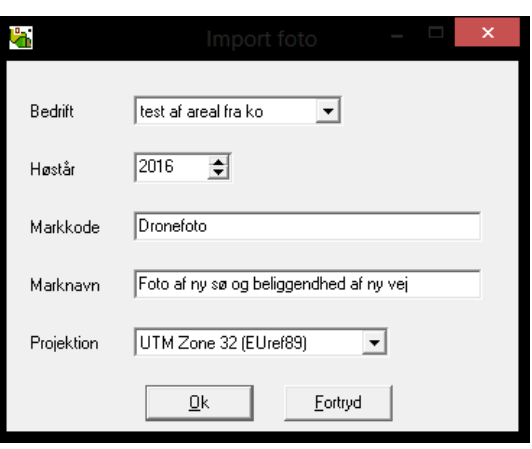

Når dronefotoet efterfølgende indlæses er det nu skaleret og drejet korrekt i forhold til baggrundskort og kortdata, og man kan nu arbejde med det importerede dronefoto.

Hvis man føler at det ligger lidt forskudt i forhold til baggrundskortet bør man gentage droneimport og måske vælge bedre referencepunkter, indtil man er tilfreds med resultatet.

Dronofoto indlæst sammen med seneste markjob og du kan nu nøjagtig registrere position af nye dræn, ny vej og nyt skel, bygninger mv.

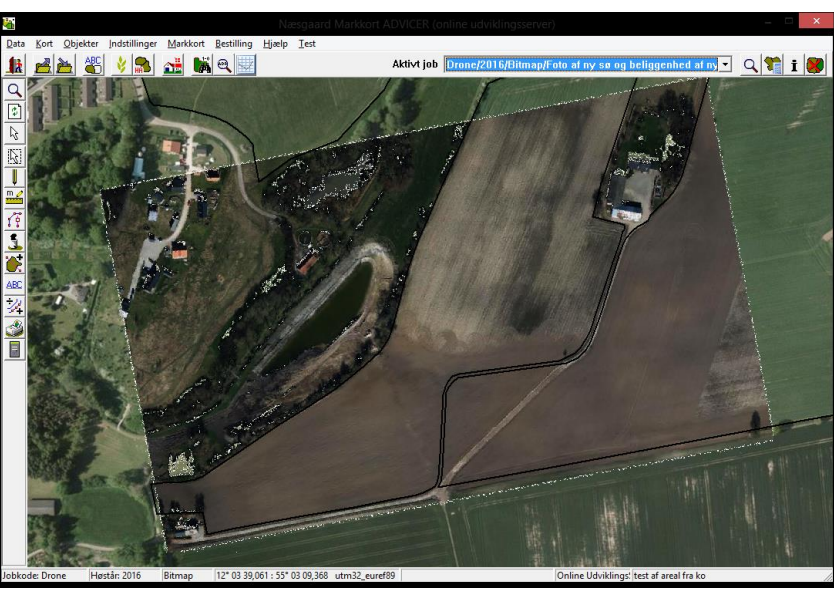

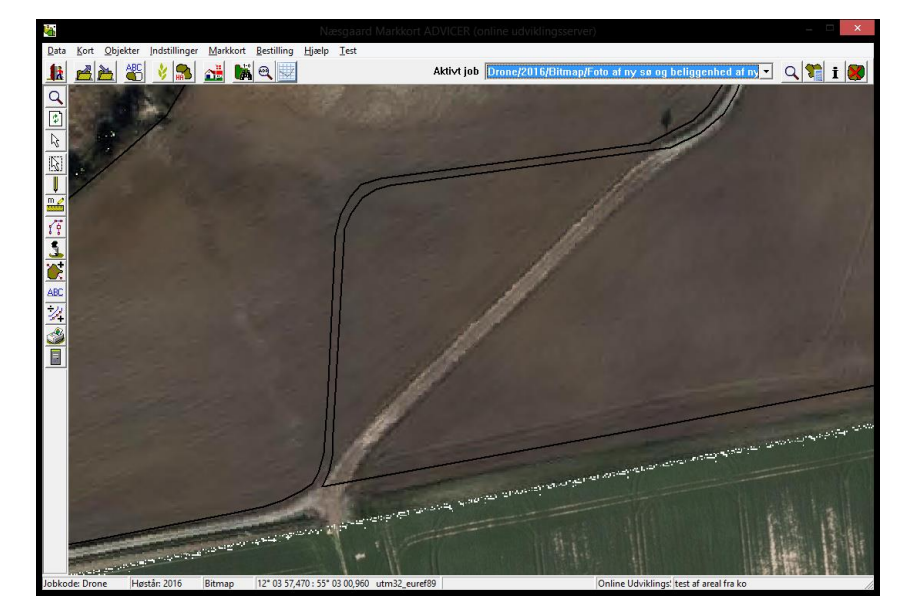